# Sanimalis Online Booking

Online Booking er et eksternt program som åpnes i en nettleser. Programmet kan integreres direkte på klinikkens nettside, så klinikkens kunder kan bestille timeavtaler direkte på nettet.

Online Booking blir også integrert med klinikkens database, så timeavtaler som blir bestilt kommer direkte i timeboka i Sanimalis.

Kunder angir sitt telefonnummer og får tilsendt en bekreftelseskode. Ved førstegangs pålogging vil kunde bli bedt om å registrere seg og sine dyr. Hvis kunde har brukt Online Booking før så vil han få en oversikt over sine dyr og eventuelle timeavtaler. Deretter kan man velge et eksisterende dyr, eller registrere et nytt dyr som man vil bestille en timeavtale til. Når man har valgt dyr så får man velge en konsultasjonstype og et tidspunkt. Når kunde har valgt en time som passer og bekreftet det, så blir det sendt en bekreftelses SMS til kunde.

Nettleser må ha tillatelse til å kjøre Javascript for å vise innholdet riktig.

### Merk: Innstillinger i Online Booking baseres på Vaktplan i Sanimalis.

## **1. Vaktplan i Sanimalis**

I Vaktplanen i Sanimalis kan du:

- registrere ny ansatt (Ansatte fanen),
- registrere ny funksjon (Funksjoner fanen),
- tilkoble ansatte til funksjonen og samtidig sette opp arbeidstid på en ansatt:

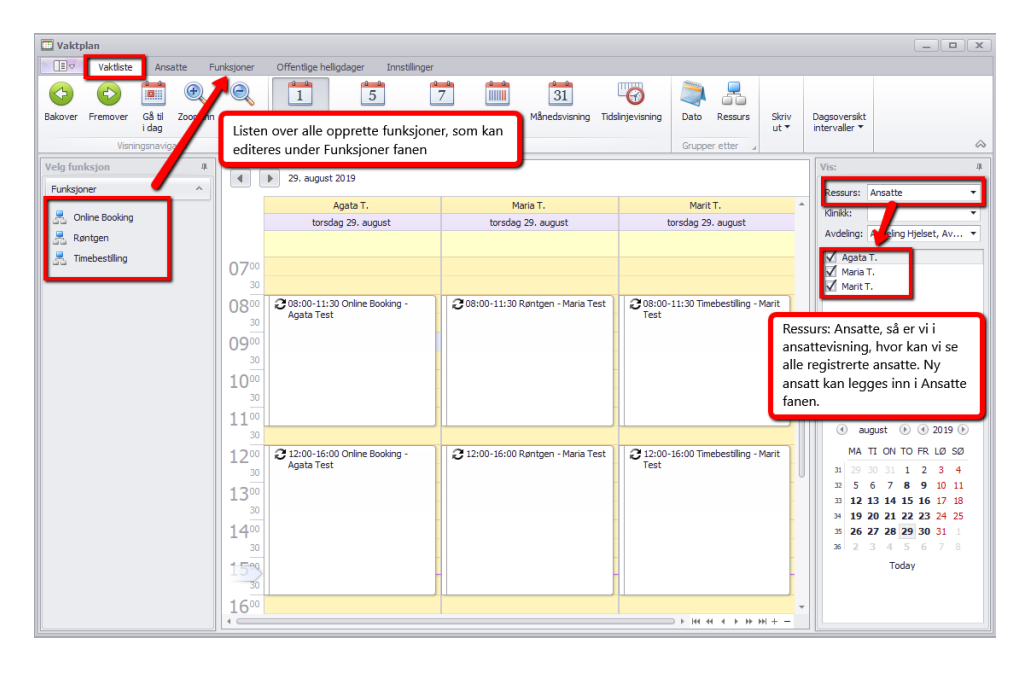

På eksemplet ser vi følgende funksjoner i Sanimalis: timebestilling, kontor, Kurs etc. Klinikken kan opprette flere passende funksjoner etter behov.

Samtidig ser vi hvor mange ansatte som er registrert på klinikken (liste i boksen til høyre).

I hovedvinduet ser vi at ansatt: "Anne N." Jobber 8:00-15:00 med timebestilling, og 15:00-15:30 på kontor denne mandagen (27. mai). Mens Cathrine O. Har fri denne dagen (det er ingen funksjon registrert på henne).

Det er flere klinikker som velger å opprette en funksjon "Online Booking", koble en viss ressurs til denne og bruke den for Online Booking timebestillinger.

### 1.1. Hva betyr Funksjonvisning i Timebok?

Timeboka i Sanimalis kan brukes i funksjon- eller ansattvisning.

Hvis du velger funksjoner som ressurs i timebok så vil du få en liste av registrerte funksjoner og hovedvinduet i timeboka vil vise alle timeavtaler som er registrert på enhver funksjon:

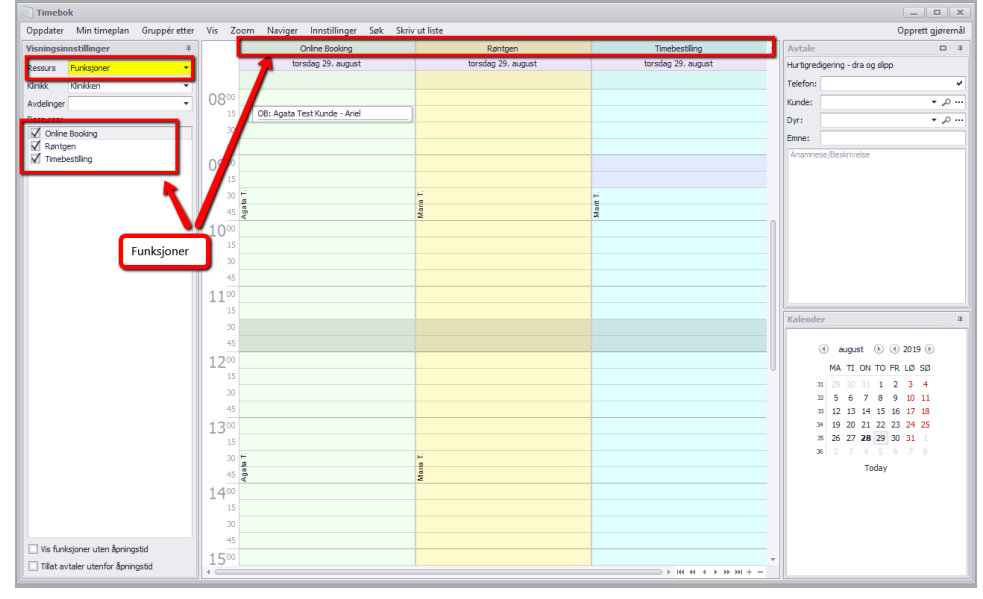

#### 1.2. Hva betyr Ansattevisning i Timebok?

Hvis du velger ansatte som ressurs i timebok så vil du få en liste over registrerte ansatte og hovedvinduet i timeboka vil vise alle timeavtaler som er registrert på enhver ansatt:

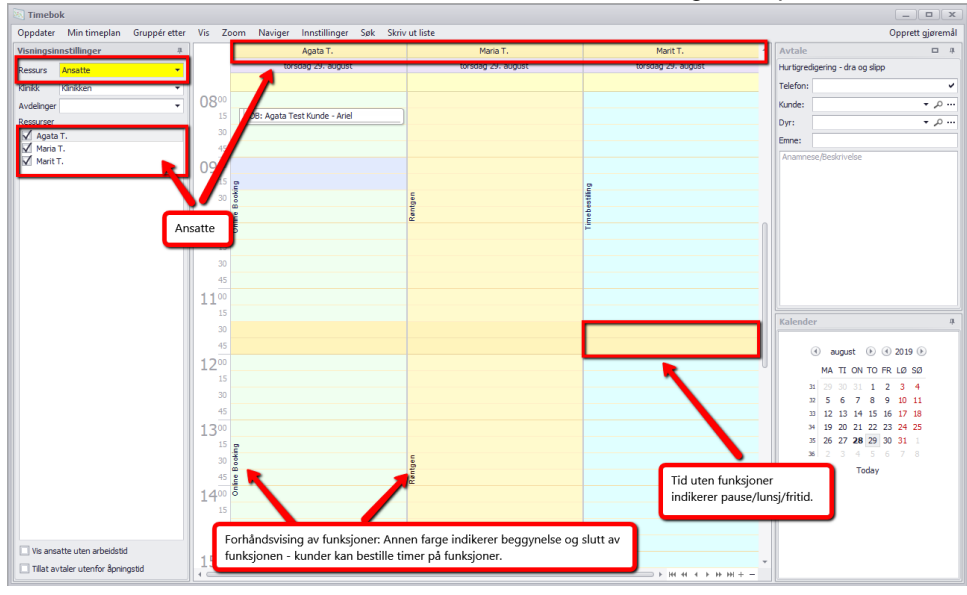

# 1.3. Hvordan oppsette Vaktplan i Sanimalis riktig?

Sanimalis Online Booking vil ikke fungere uten riktig oppsett fra Sanimalis:

1. Sjekk i System – Organisasjonsstruktur hvilke avdelinger har dere på klinikken, hvis dere planlegger å bruke Online Booking for flere avdelinger under den samme klinikken:

| Journal<br>ps- Org | Oppstalling<br>Ganisasjons<br>-struktur | Salg<br>Databas<br>Tabeller<br>Sql Trou | Økonomi<br>setilkobling<br>r og skjemaer<br>ubleshooter<br>ata | Lagerstyring   Image: Style Image: Style | Rapporte<br>hlogginger<br>logg<br>tlogg<br>er | er Kun<br>Sanimalis | Sanimalis<br>Norge AS | Mine innstillinger  | System       |  |
|--------------------|-----------------------------------------|-----------------------------------------|----------------------------------------------------------------|----------------------------------------------------------------------------------------------------|-----------------------------------------------|---------------------|-----------------------|---------------------|--------------|--|
| 8                  | Organisasjon                            |                                         |                                                                |                                                                                                    |                                               |                     |                       |                     | _ <b>– ×</b> |  |
| Red                | liger Finn akt                          | iv bruker                               |                                                                |                                                                                                    |                                               |                     |                       |                     |              |  |
| En                 | het                                     |                                         |                                                                | Uavhengi                                                                                                    | ; journalnumm                                 | nerering            |                       | Regnskapsenhet      |              |  |
| -                  | Konsernet                               | _                                       |                                                                |                                                                                                    |                                               |                     |                       |                     |              |  |
|                    | 🚽 🧰 Klinikker                           | 1                                       | _                                                              | Ja (Prefix                                                                                                    | :=)                                           |                     |                       |                     |              |  |
|                    | - AVC                                   | eling Hjelse<br>Maria                   | et                                                             |                                                                                                    |                                               |                     |                       | Pennskansenheten AS |              |  |
|                    | 8                                       | Profvet                                 |                                                                |                                                                                                    |                                               |                     |                       | Regnskapsenheten AS |              |  |
|                    | 8                                       | Vikar                                   |                                                                |                                                                                                    |                                               |                     |                       | Regnskapsenheten AS |              |  |
|                    | 🚽 👪 Avd                                 | leling Svanv                            | vika                                                           |                                                                                                    |                                               |                     |                       |                     |              |  |
|                    | ä                                       | Agata                                   |                                                                |                                                                                                    |                                               |                     |                       | Regnskapsenheten AS |              |  |
|                    | 🛃 Marit                                 |                                         |                                                                |                                                                                                    |                                               |                     |                       | Regnskapsenheten AS |              |  |
|                    | Profvet                                 |                                         |                                                                |                                                                                                    |                                               |                     |                       | Regnskapsenheten AS |              |  |
|                    | 4 <u>-</u>                              | Vikar                                   |                                                                |                                                                                                    |                                               |                     |                       | Regnskapsenheten AS |              |  |
|                    |                                         |                                         |                                                                |                                                                                                    |                                               |                     |                       |                     |              |  |

 I *Timebok og Vaktplan – Vaktplan*, deretter *Funksjon* fane: velg en funksjon du vil bruke for Online booking (f. eks. *Timebestilling* funksjonen – se bilde) eller opprett en ny funksjon som skal kobles til Online Booking (dere kan kalle den for *Online Booking* – se bilde). Det er du som velger hvilken funksjon skal brukes på nettet, så du har full kontroll.

| Vaktliste: Funksjoner                                                         |           |            |            |                 |                                      |                        |                   |                   |               |  |  |  |
|-------------------------------------------------------------------------------|-----------|------------|------------|-----------------|--------------------------------------|------------------------|-------------------|-------------------|---------------|--|--|--|
|                                                                               | Vaktliste | Ansatte    | Funksjoner | Offentlige hell | Offentlige helligdager Innstillinger |                        |                   |                   |               |  |  |  |
| 🕀 🦽                                                                           |           |            |            |                 |                                      |                        |                   |                   |               |  |  |  |
| Legg til Skriv ut gjeldende Forhåndsvis<br>funksjon visning gjeldende visning |           |            |            |                 |                                      |                        |                   |                   |               |  |  |  |
| Ny 🔺                                                                          |           | Skriv ut   |            |                 |                                      |                        |                   |                   | $\diamond$    |  |  |  |
| Navn                                                                          |           | Beskrivels | se .       | Min. bemann     | Maks bema                            | Maks samtidige avtaler | Varighet          | Avdeling 🔺        | Farge         |  |  |  |
| E Røntg                                                                       | E Røntgen |            |            | 1               | 3                                    |                        | 3 30              | Avdeling Hjelset  | 255; 250; 205 |  |  |  |
| ▶ 🗄 Online Booking                                                            |           |            | 1          | 5               | 1                                    | 5 15                   | Avdeling Svanvika | 240; 255; 240     |               |  |  |  |
| 🗄 Timeb                                                                       |           |            |            | 1               | 5                                    |                        | 5 30              | Avdeling Svanvika | 224; 255; 255 |  |  |  |
|                                                                               |           |            |            |                 |                                      |                        |                   |                   |               |  |  |  |

3. Husk at en funksjon i Sanimalis kan kobles bare til en avdeling, så hvis dere ville bestille time på nettet til to forskjellige avdelinger (for eksempel det er *Online Booking* som en tjeneste tilgjengelig både på avdeling A og avdeling B), da er det lurt å opprette to funksjoner: *Online Booking - avd. A* og linke den til avdeling A, og *Online Booking - avd. B* og koble den til avdeling B.

MERK: Du kan ha flere Online Booking bestillings sider, hver koblet til en avdeling, så er det lurt å passe på hvilken avdeling er funksjonen koblet til.

| nksjon visnir    | jjeldende Forhånd<br>ng gjeldende                                  | dsvis<br>visning |              |                                                                                           |                     |                   |             |
|------------------|--------------------------------------------------------------------|------------------|--------------|-------------------------------------------------------------------------------------------|---------------------|-------------------|-------------|
| Navn             | Skriv ut                                                           | Min. bemanning   | Maks bema    | Maks samtidine avtaler                                                                    | Variobet            | Avdeling          | Farge       |
| 1 Online Booking | - Svanvika                                                         | 1                | 5            | 5                                                                                         | 15                  | Avdeling Svanvika | 240; 255; 2 |
| E Røntgen        |                                                                    | 1                | 3            | 3                                                                                         | 30                  | Avdeling Hjelset  | 255; 250; 2 |
| E Timebestilling |                                                                    | 1                | 5            | 5                                                                                         | 30                  | Avdeling Svanvika | 224; 255; 2 |
|                  |                                                                    |                  |              |                                                                                           |                     |                   | _           |
|                  | Standard avtalevari                                                | ghet (minutter): |              | Avdeling:<br>30 Avdeling Hjelset                                                          |                     |                   | -           |
|                  | Standard avtalevari                                                | ghet (minutter): |              | Avdeling:<br>30 Avdeling Hjelset<br>Maks samtidige kundeavt                               | aler:               |                   | -           |
|                  | Standard avtalevari                                                | ghet (minutter): |              | Avdeling:<br>30 Avdeling Hjelset<br>Maks samtidige kundeavt                               | aler:               | 1                 | •           |
|                  | Standard avtalevari<br>Farge:<br>Honeydew<br>Delegater:<br>Delegat | ghet (minutter): | kundeavtaler | Avdeling:<br>30 Avdeling Hjelset<br>Maks samtidige kundeavt<br>T<br>Redigere kundeavtaler | aler:<br>Slette kun | 1<br>deavtaler    | •           |

4. Nye eller gamle funksjoner må ha brukere, dvs. *Ansatte* som bruker denne funksjonen: gå til fanen *Ansatte* og rediger en viss ansatt (dobbeltklikk på navnet) for å tildele ansatte til funksjonen (bilde):

| Ansatt                                          | x                                      |
|-------------------------------------------------|----------------------------------------|
| Ny ansatt Lagre Slett Bilde                     |                                        |
| Bruker:                                         | Bilde:                                 |
| Agata 🗸 Vis i timeboken                         |                                        |
| Fornavn: Etternavn:                             |                                        |
| Agata Test                                      |                                        |
| Avdeling:                                       | No image data                          |
| Avdeling Hjelset; Avdeling Svanvika             |                                        |
| Avdeling Hjelset                                | vdeling.                               |
| 🗸 Avdeling Svanvika                             |                                        |
| OK Cancel te avt Legge til                      | privat Redigere priva Slette private a |
|                                                 |                                        |
|                                                 |                                        |
|                                                 |                                        |
|                                                 |                                        |
| Velo ansatt-funksioner:                         |                                        |
| 2. Synlige funksjoner basert på valgte avdeling | er.                                    |
| Røntgen<br>Online Booking - Svanvika            | r.                                     |
| Online Booking - Hjelset                        |                                        |
|                                                 |                                        |
|                                                 |                                        |

5. Det finnes en kolonne *Maks. Timeavtaler* ved siden av hver *Ansatt,* hvor styrer vi hvor mange samtidige timeavtaler, også fritekstimeavtaler kan vi registrere i *Timeboka* på en ansatt, samme klokkeslett.

Merk at Online Booking ignorerer innstillingen og for Online Booking en ansatt tildelt til funksjonen = bare en mulig timeavtale (også fritekst timeavtale).

|                                           | Vaktliste: Ansatte                      |                               |                                  |                     |              |   |               | _ <b>D</b> X |  |
|-------------------------------------------|-----------------------------------------|-------------------------------|----------------------------------|---------------------|--------------|---|---------------|--------------|--|
|                                           | Uaktliste                               | Ansatte Fun                   | ksjoner Offentlige hellig        | dager Innstillinger |              |   |               |              |  |
| (                                         | <del>}</del>                            | -                             |                                  |                     |              |   |               |              |  |
| Le<br>pe                                  | egg til Importer fra<br>erson Sanimalis | Skriv ut gjeldende<br>visning | Forhåndsvis<br>gjeldende visning |                     |              |   |               |              |  |
|                                           | Ny 🔺                                    | Skri                          | v ut 🦼                           |                     |              |   | _             | ~            |  |
|                                           | Fornavn                                 | Etternavn                     | Sanimalis bruker                 | Maks funksjoner     | Maks avtaler |   | Bilde         |              |  |
| ŀ                                         | 🗄 Agata                                 | Test                          | Agata                            | 5                   |              | 5 | lo image data |              |  |
|                                           | ⊞ Maria Test                            |                               | Maria                            | 3                   |              | 5 | lo image data |              |  |
|                                           | 🗄 Marit                                 | Test                          | Marit                            | 6                   |              | 5 | lo image data |              |  |
|                                           |                                         |                               |                                  |                     |              | , |               |              |  |
|                                           |                                         | Innst                         | tillingen gjelder ikke           | e Online Booking    |              |   |               |              |  |
| Online Booking: en ansatt = en timeavtale |                                         |                               |                                  |                     |              |   |               |              |  |
|                                           |                                         | _                             |                                  |                     |              |   |               |              |  |
|                                           |                                         |                               |                                  |                     |              |   |               |              |  |

6. Siste og viktigste steg: i Vaktplan fanen: registrer arbeidstider en ansatt utfører på en funksjon. Det er nødvendig for Online Booking å registrere arbeidstider på funksjoner som skal brukes i Online Booking. Dere kan gjøre det ved å drå og dråpe ansatte fra listen til høyre på funksjonen som er synlig i midten av vinduet:

| 🖾 Vaktliste: Vaktliste                         |                                                      |                                             |                                      |                                            |                                                                                                    |  |  |  |  |  |  |  |
|------------------------------------------------|------------------------------------------------------|---------------------------------------------|--------------------------------------|--------------------------------------------|----------------------------------------------------------------------------------------------------|--|--|--|--|--|--|--|
| Vaktliste Ansatte F                            | unksjoner Offentlige helligdager Inr                 | stilinger                                   |                                      |                                            |                                                                                                    |  |  |  |  |  |  |  |
| Bakover Fremover Gå til Zoom inn               | Zoom ut Dagsvisning Arbeidsukevisni                  | 7 mg Ukevisning Full Mark View              | 131 Tidslinjevisning                 | Dato Ressurs Skriv Da                      | agsoversikt                                                                                                    |  |  |  |  |  |  |  |
| 2. Ansatte som kan jo<br>dra over funksjonen i | bbe med funksjoner. Hold nav<br>vinduet og dråp den. | net, sningsvelger                           |                                      | Grupper etter a 1.                         | Velg funksjonsvisning                                                                                                |  |  |  |  |  |  |  |
| Online Booking - Hjelset 🔥                     | Online Booking - Hjelset                             | Online Booking - Svanvika                   | Røntgen                              | Timebestiling                              | Ressurs: Funksjoner 🔻                                                                                                |  |  |  |  |  |  |  |
| Online Booking - SvanVx                        | 0700                                                 |                                             | to beg Er degot                      |                                            | Avdeling: Avdeling Hjelset, Av<br>Online Booking - Hjelset<br>Online Booking - Svanvika                              |  |  |  |  |  |  |  |
| Agata Test                                     |                                                      |                                             |                                      |                                            | Røntgen                                                                                                    |  |  |  |  |  |  |  |
| A Marit Test                                   | 08.00                                                | 208:00-11:30 Online<br>Booking - Agata Test | 208:00-11:30 Røntgen -<br>Maria Test | 208:00-11:30<br>Timebestiling - Marit Test | M Imebestiling                                                                                                    |  |  |  |  |  |  |  |
| Røntgen ^                                      | 0900                                                 |                                             |                                      |                                            |                                                                                                    |  |  |  |  |  |  |  |
| A Maria Test                                   | 10 <sup>00</sup>                                     |                                             | -                                    | -                                          |                                                                                                    |  |  |  |  |  |  |  |
| Timebestilling ^                               | 11.00                                                |                                             |                                      |                                            |                                                                                                    |  |  |  |  |  |  |  |
| Agata Test                                     | 30                                                   | ( <b>*</b>                                  | ~                                    |                                            | ( august ) ( 2019 )                                                                                                  |  |  |  |  |  |  |  |
| 3 Marit Test                                   |                                                      | Booking - Agata Test                        | Maria Test                           | Timebestiling - Marit Test                 | MA TI ON TO FR LØ SØ<br>31 29 30 31 1 2 3 4<br>32 5 6 7 8 9 10 11<br>31 12 13 14 15 16 17 18<br>34 19 0 21 23 3 4 25 |  |  |  |  |  |  |  |
|                                                | 14 <sup>00</sup><br>30<br>15 <sup>00</sup>           |                                             |                                      |                                            | 35 26 27 28 29 30 31 1   36 2 3 4 5 6 7 8   Today                                                                    |  |  |  |  |  |  |  |
|                                                | 16 <sup>00</sup><br>30<br>17 <sup>00</sup>           |                                             |                                      |                                            |                                                                                                    |  |  |  |  |  |  |  |
|                                                | •                                                    |                                             |                                      | > + H4 44 + > >> H4 + =                    |                                                                                                    |  |  |  |  |  |  |  |

Den nye boksen kan dras ned så dekker den flere timer:

| 🛄 Vaktliste: Vaktliste             |           |              |                                                      |                       |                                              |                     |                                       |                                  |                |                                              |                           |        |                      | _                         | o x  |  |
|------------------------------------|-----------|--------------|------------------------------------------------------|-----------------------|----------------------------------------------|---------------------|---------------------------------------|----------------------------------|----------------|----------------------------------------------|---------------------------|--------|----------------------|---------------------------|------|--|
| Vaktiste A                         | nsatte Fu | nksjoner     | Offentlige he                                        | elligdager Inne       | tilinger                                     |                     |                                       |                                  |                |                                              |                           |        |                      |                           |      |  |
| Bakover Fremover Gå t<br>Usningsna | Zoom inn  | Q<br>Zoom ut | 1<br>Dagsvisning                                     | 5<br>Arbeidsukevisnin | 7<br>g Ukevisning<br>Visnings                | Full M<br>Week View | 31<br>tånedsvisning                   | Tidslinjevisning                 | Dato<br>Gruppe | Ressurs                                      | Skriv<br>ut ▼             | Dagso  | oversikt<br>raller 🔻 |                           | ~    |  |
| Velg personale                     |           |              |                                                      |                       |                                              |                     |                                       |                                  |                |                                              |                           |        | Vaktliste            |                           | 4    |  |
|                                    |           |              | 29. augus                                            | t 2019                |                                              |                     |                                       |                                  |                |                                              |                           |        | Ressure:             | Funksioner                |      |  |
| Online Booking - Hj                | elset ^   |              | Online Book                                          | ing - Hjelset         | Online Booking - Svanvika                    |                     | F                                     | Røntgen                          |                | Timebestili                                  | ng                        | *      | Klinikk:             |                           | •    |  |
| A Maria Test                       |           |              | torsdag 2                                            | 29. august            | torsdag 29                                   | . august            | torsda                                | ag 29. august                    | te             | orsdag 29. a                                 | ugust                     |        | Avdelina:            | Avdeling Hielset.         | Av • |  |
|                                    |           |              |                                                      |                       |                                              |                     |                                       |                                  |                |                                              |                           |        |                      | Booking - Hielset         |      |  |
| Online Booking - Sv                | anvika ^  | 0700         |                                                      |                       |                                              |                     |                                       |                                  |                |                                              | Online Booking - Svanvika |        |                      | а                         |      |  |
| Agata Test                         |           | 30           |                                                      |                       |                                              |                     |                                       |                                  |                |                                              |                           |        | ✓ Røntg              | en<br>estilina            |      |  |
| A Marit Test                       |           | 0800         | 08:00-11:30 Online Booking<br>- Hjelset - Maria Test |                       | 2 08:00-11:30 Online<br>Booking - Agata Test |                     | 2 08:00-11:30 Røntgen -<br>Maria Test |                                  | 2 08<br>Tr     | 2 08:00-11:30<br>Timebestilling - Marit Test |                           |        |                      | -                         |      |  |
|                                    |           | 30           |                                                      | -                     |                                              |                     | -                                     |                                  | -              | -                                            |                           | - n II |                      |                           |      |  |
| Røntgen                            |           | 30           |                                                      | -                     |                                              |                     |                                       |                                  |                |                                              |                           |        |                      |                           |      |  |
| 8 Maria Test                       |           | 1000         |                                                      | 1                     |                                              |                     | -                                     |                                  |                |                                              |                           | -      |                      |                           |      |  |
|                                    |           | 30           |                                                      |                       |                                              |                     |                                       |                                  |                |                                              |                           |        |                      |                           |      |  |
| Timebestiling                      | ^         | 11           | /                                                    |                       |                                              |                     |                                       |                                  |                |                                              |                           |        |                      |                           |      |  |
| Agata Test                         |           | 30           |                                                      |                       | <b>A</b> 10 00 15 0                          |                     |                                       |                                  |                |                                              |                           |        | ા છે. આ              | ugust 🕑 🕙 20              | 19 🕑 |  |
| A Marit Test                       | Hold k    | anten og     | 9                                                    |                       | Booking - A                                  | jata Test           | Maria T                               | 12:00-16:00 Røntge<br>Maria Test |                | nebestiling -                                | Marit Test                | t      | MA                   | TI ON TO FR L             | 9 SØ |  |
|                                    | dra de    | n nedov      | nedover                                              |                       | -                                            |                     | -                                     |                                  |                | -                                            |                           |        | 31 29<br>72 E        | 30 31 1 2 3               | 4    |  |
|                                    |           | 30           | 30                                                   |                       |                                              |                     |                                       |                                  |                |                                              |                           |        | 33 12                | 13 14 15 16 1             | 7 18 |  |
|                                    |           | 1400         | 1400                                                 |                       | -                                            |                     |                                       |                                  |                |                                              |                           |        | 34 19                | 20 21 22 23 2             | 4 25 |  |
| 30                                 |           | 30           | 30                                                   |                       | _                                            |                     | -                                     |                                  |                |                                              |                           |        | 35 26                | 2/28 29 30 3<br>3 4 5 6 7 | 8    |  |
| 1500                               |           |              |                                                      |                       |                                              |                     |                                       |                                  |                |                                              |                           |        |                      | Today                     |      |  |
|                                    | 1600      |              |                                                      |                       |                                              | Hull mellor         | m funks                               | ioner be                         | tvr paus       | e (lu                                        | nsi) -                    |        |                      |                           |      |  |
|                                    |           | 30           |                                                      |                       |                                              |                     |                                       | det kan ikk                      | e regist       | reres tin                                    | ne utenf                  | or     | <i>,,</i>            |                           |      |  |
|                                    |           | 1700         |                                                      |                       |                                              |                     |                                       | funksjoner                       | (arbeid        | stid).                                       |                           |        |                      |                           |      |  |
|                                    |           | 1            |                                                      |                       |                                              |                     |                                       |                                  |                |                                              |                           |        |                      |                           |      |  |

Hvis en ny avtale (den hvite boksen) er regelmessig, den kan editeres (dobbeltklikk for å åpne). For å lese mer om registering av regelmessige avtaler i Vaktplanen, trykk på F1 i Sanimalis (hjelpefiler).

Når ansatte er koblet til valgte funksjoner i Sanimalis, skal Online Booking appen «vite» hvem som er tilgengelig på funksjoner og i hvilke timer.

Det er sikkert lurt å huske hvilken rolle en ansatt har (veterinær, assistent) og koble riktige ansatte til riktige funksjoner (f. Eks.assistenter til *kloklipp* og veterinærer for *helsesjekk*).

Du kan se på våre DEMO videoer: riktig oppsett i Sanimalis Vaktplan for Online Booking på vår **youtubekanal:** <u>https://www.youtube.com/playlist?list=PLWqt87ejnJeWBq6ot1Vp3oivMGSz9pkHS</u>

I tilfelle flere spørsmål, vennligst ta kontakt med oss på <u>support@sanimalis.no</u>, eller ring **71 20 27 70**.